# Creating EEO-1 Reporting

Last Modified on 06/11/2025 12:46 pm EDT

## Create an EEO-1 Form

This job aid covers how to create EEO-1 forms in the application. Forms are automatically populated with information. Electronic data files may also be generated to meet EEOC specifications.

## Create a new EEO-1 Form

The EEO-1 form will populate the available company information and employment data totals found in the application. You can make changes to the populated data on the form, if needed. You will need the company's Unit Number (assigned by the United States EEOC) and the appropriate NAICS Code (activity performed by most employees across all company holdings).

### Navigation: Team > HR > Forms > Government Forms > EEO-1

- 1. Select Add Component 1.
- 2. Select the correct type of report for Establishment Employer (see chart below).
- 3. Select OK.
- 4. Select Populate Form.
- 5. Choose the applicable workforce snapshot period dates, EIN, Cost Center filter(s), Account Status(es), and Employee Type(s).
- 6. Select Save.

| Establishment Employer Type   | Definition                                                                                                    |                                                                        |  |  |  |  |
|-------------------------------|----------------------------------------------------------------------------------------------------|------------------------------------------------------------------------|--|--|--|--|
| Single Establishment Employer | Companies doing business at only o                                                                                                    | one physical address.                                                  |  |  |  |  |
| Consolidated                  | For a company that does business a employees to be pulled into the EEC                                                                                       | at 2 or more physical addresses; allows all<br>O-1 form from all EINs. |  |  |  |  |
| Headquarters Unit             | For a company that does business at 2 or more physical addresses; used to cre<br>report for those employees working at the headquarters location for a compa |                                                                        |  |  |  |  |
| Individual Establishment      | For a company that does business a client to pick a single instance of an                                                                                    | at 2 or more physical addresses; allows the EIN.                       |  |  |  |  |
| Special                       | For a company that does business a given special requirements from the                                                                                       | at 2 or more physical addresses; only used if<br>e EEOC.               |  |  |  |  |
| 09202021 ©                    | 2021 UKG Inc. All rights reserved                                                                                                    | 1 of 2                                                                 |  |  |  |  |

|                                                      | Number of Employees<br>(Report employees in only one category) |                |       |                                 |                                                          |       |                                            |                            |       |                                 |                                                          |       |                                           |                            |    |
|------------------------------------------------------|----------------------------------------------------------------|----------------|-------|---------------------------------|----------------------------------------------------------|-------|--------------------------------------------|----------------------------|-------|---------------------------------|----------------------------------------------------------|-------|-------------------------------------------|----------------------------|----|
| lob                                                  |                                                                | Race/Ethnicity |       |                                 |                                                          |       |                                            |                            |       |                                 |                                                          |       |                                           |                            |    |
| Categories                                           | Hisp                                                           | anic or        |       | Not-Hispanic or Latino          |                                                          |       |                                            |                            |       |                                 |                                                          | Total |                                           |                            |    |
|                                                      | La                                                             | Latino         |       | Male                            |                                                          |       |                                            | Female                     |       |                                 |                                                          |       |                                           | Col<br>A - N               |    |
|                                                      | Male                                                           | Female         | White | Black or<br>African<br>American | Native<br>Hawaiian<br>or<br>Other<br>Pacific<br>Islander | Asian | Aamerican<br>Indian or<br>Alaska<br>Native | Two<br>or<br>more<br>races | White | Black or<br>African<br>American | Native<br>Hawaiian<br>or<br>Other<br>Pacific<br>Islander | Asian | American<br>Indian or<br>Alaska<br>Native | Two<br>or<br>more<br>races |    |
|                                                      | A                                                              | В              | С     | D                               | E                                                        | F -   | G                                          | н                          | I     | 1                               | к                                                        | L     | м                                         | N                          | 0  |
| Executive/Senior Level Officials and<br>Managers 1.1 | 1                                                              | 0              | 0     | 0                               | 0                                                        | 0     | 0                                          | 0                          | 1     | 0                               | 0                                                        | 0     | 0                                         | 0                          | 2  |
| First/Mid-Level Officials and Managers<br>1.2        | 1                                                              | 1              | 1     | 1                               | 0                                                        | 0     | 0                                          | 0                          | 0     | 0                               | 0                                                        | 0     | 0                                         | 1                          | 5  |
| Professionals 2                                      | 0                                                              | 0              | 1     | 1                               | 0                                                        | 0     | 0                                          | 0                          | 0     | 0                               | 0                                                        | 0     | 0                                         | 0                          | 2  |
| Technicians 3                                        | 0                                                              | 0              | 0     | 0                               | 2                                                        | 0     | 0                                          | 0                          | 0     | 0                               | 0                                                        | 0     | 0                                         | 0                          | 2  |
| Sales Workers 4                                      | 0                                                              | 0              | 0     | 0                               | 0                                                        | 0     | 0                                          | 0                          | 0     | 0                               | 0                                                        | 0     | 0                                         | 0                          | 0  |
| Administrative Support Workers 5                     | 0                                                              | 0              | 0     | 0                               | 1                                                        | 0     | 0                                          | 0                          | 1     | 0                               | 0                                                        | 0     | 0                                         | 0                          | 2  |
| Craft Workers 6                                      | 0                                                              | 0              | 0     | 0                               | 0                                                        | 2     | 0                                          | 0                          | 0     | 0                               | 1                                                        | 0     | 0                                         | 0                          | 3  |
| Operatives 7                                         | 0                                                              | 0              | 0     | 0                               | 0                                                        | 0     | 0                                          | 0                          | 0     | 0                               | 0                                                        | 0     | 0                                         | 0                          | 0  |
| Laborers and Heipers 8                               | 2                                                              | 0              | 1     | 0                               | 0                                                        | 0     | 0                                          | 2                          | 1     | 2                               | 0                                                        | 0     | 0                                         | 2                          | 10 |
| Service Workers 9                                    | 0                                                              | 0              | 0     | 0                               | 0                                                        | 1     | 1                                          | 0                          | 0     | 0                               | 0                                                        | 0     | 0                                         | 0                          | 2  |
| TOTAL 10                                             | 4                                                              | 1              | 3     | 2                               | 3                                                        | 3     | 1                                          | 2                          | 3     | 2                               | 1                                                        | 0     | 0                                         | 3                          | 28 |
| PREVIOUS YEAR TOTAL 11                               | 0                                                              | 0              | 0     | 0                               | 0                                                        | 0     | 0                                          | 0                          | 0     | 0                               | 0                                                        | 0     | 0                                         | 0                          | 0  |

#### Note:

The snapshot period must be between 10/01/20xx – 12/31/20xx of a prior year to meet EEOC standards.

## Create an EEO-1 Electronic File

Once the EEO-1 form is completed, you generate an electronic CSV/TXT file using the data file specifications set out by the EEOC. Your company is responsible for sending this file to the EEOC.

#### 1. Select Electronic File.

If any required fields were missed when the form was created, an error will generate stating what fields need to be populated.

- 1. Enter the Company Number (provided by the EEOC) and the File Type.
- 2. Select OK.

#### **Inportant Information:**

Additional information regarding the EEO-1 regulations and procedures can be found on the EEOC governemnt website. To view the FAQ regarding EEO-1: https://www.eeoc.gov/employers/eeo1survey/faq.cfm